# **Submission Instruction Using Microsoft CMT**

#### 1. Paper Submission for Review

Authors must create an account on Microsoft CMT. Use your credentials to log in to the CMT website. To make a submission, click on "**Create New Submission**" within the "**Author Console**," which will be visible when submissions are open. If submissions are closed, the "Create New Submission" link will not be available.

| 💌 🖬 🛛 🕲                                 | X 💋 🙁 KA157 SN 🕺 🖉 SN                          | S × +                  | - 0 ×             |
|-----------------------------------------|------------------------------------------------|------------------------|-------------------|
| $\leftarrow$ $\rightarrow$ C $\bigcirc$ | 2. cmt3.research.microsoft.com/ICAISF2024/Subm | ni 😎 🛧 🏧               | D 🕹 🏶 :           |
| Apps 🗅 Common                           | 🖸 🗀 Conferences 🗀 Search Engines 🍦 LibGen 👷    | 🖫 SCI-HUB 🏼 🎯 chatgpt  | HJRS   HEC >>     |
|                                         |                                                |                        |                   |
| Author Co                               | nission                                        |                        |                   |
|                                         | 0 - 0 of 0 «« « 1 » »» Show:                   | 25 50 100 All          | Clear All Filters |
| Paper ID                                | Title                                          |                        |                   |
| Crear                                   |                                                | Files                  | Actions           |
|                                         |                                                |                        |                   |
|                                         |                                                |                        |                   |
|                                         |                                                |                        |                   |
|                                         |                                                |                        |                   |
|                                         |                                                |                        |                   |
| © 2024 Microsoft                        | Corporation                                    |                        |                   |
| About CMT   Doc                         | s   Terms of Use   Privacy & Cookies   Consume | er Health Privacy   Re | quest Free Site   |

After clicking on the "**Create New Submission**" link, you'll be directed to a submission form. Here, you must provide all the required details, including the paper's Title, Abstract, list of Authors, and upload your paper in either **PDF or Word format**.

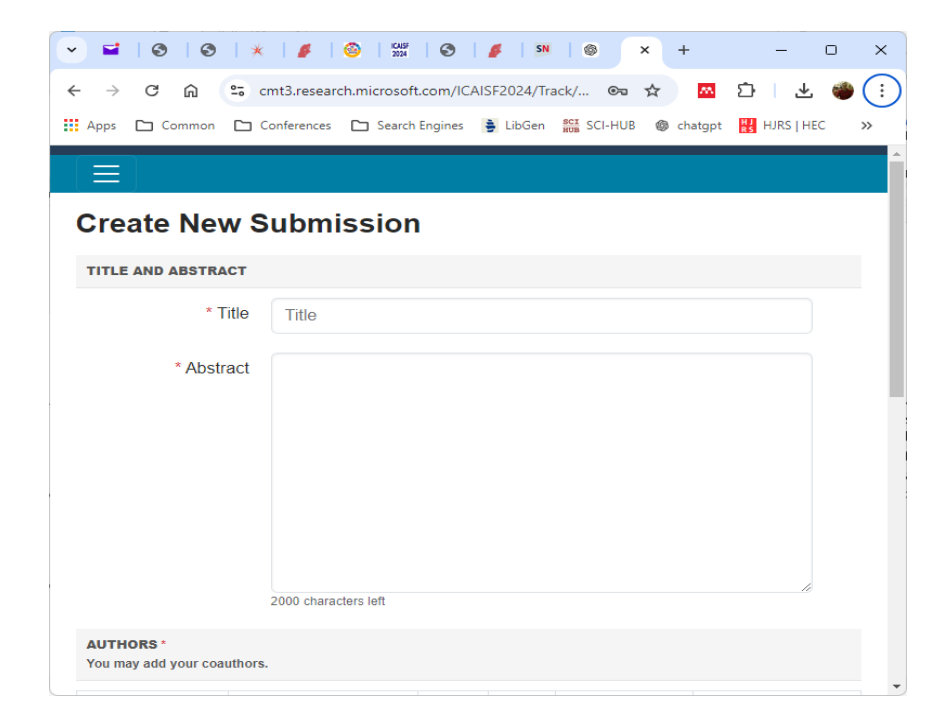

You need to add all authors by entering their email addresses and clicking "Add" button. If the author is already registered, their information will appear automatically. Otherwise, you can provide additional details in the fields that appear for unregistered authors.

| ✓ ✓ Ø Ø                                      | 🔆   🍠   🍪   KAISF<br>2024           | 0           | SN SN                   | ◎ × +                                                             |                   | - 0      | × |
|----------------------------------------------|-------------------------------------|-------------|-------------------------|-------------------------------------------------------------------|-------------------|----------|---|
| ← → C ⋒ (                                    | 😋 cmt3.research.microsoft           | t.com/ICAI  | SF2024/Tra              | ack/ 🗪 🕁                                                          | <mark>**</mark> 🖒 | 🗳 🛬      | : |
| Apps 🗅 Common                                | 🗅 Conferences 🗋 Search              | Engines     | LibGen                  | <mark>sci</mark> SCI-HUB 🍥 ch                                     | natgpt 🕌 HJ       | RS   HEC | » |
| You may add your coau                        | ithors.                             |             |                         |                                                                   |                   |          | - |
| Primary Contact                              | rimary Contact Email                |             | Last<br>Name            | Organization                                                      | Country/          |          |   |
| ۲                                            |                                     | Akhtar      | Jamil                   | National<br>University of<br>Computer and<br>Emerging<br>Sciences | Pakistan          | ×        |   |
| testsubmission345<br>User was not found. Ple | S@yahoo. + Add                      | n below and | I click Add             | button.                                                           |                   |          |   |
| Enter email to add new aut                   | thor.                               |             |                         |                                                                   |                   | _        |   |
| First Name First                             | First Name First Name               |             | Last Name Last Name     |                                                                   |                   |          |   |
| Organization O                               | Organization Organization           |             | Country/Region Select ~ |                                                                   |                   |          |   |
| + Add Cancel                                 |                                     |             |                         |                                                                   |                   |          |   |
| FILES                                        |                                     |             |                         |                                                                   |                   |          |   |
| You can upload from 1 to 3                   | ) files. Maximum file size is 10 Mb | b. We accep | t doc, docx             | , pdf formats.                                                    |                   |          | - |

# 2. Camera-ready Submission after Acceptance

Once your paper is accepted, you will be required to submit the camera-ready version through CMT. "Camera-ready" refers to the final version of your paper, which is prepared for publication without any further modifications. Please ensure that you have addressed all the comments provided by the reviews to prepare your camera-ready paper. Also, follow the paper formatting guidelines available on our conference website.

Log in to CMT portal using your registered email and password. Once logged in, you will see the Author Console. Make sure you select your **role as author**. To view the comments by the reviewers, click on the "**Reviews**" shown in blue box. From the following console, click on "**Create Camera Ready** 

#### Submission".

| Submissi | Search /                                                                                                    | elp articles Q Help Center - Select                                                                             | Your Role : A         | uthor • ISBCom2024 • Akhtar Jamil                                                                                             |
|----------|----------------------------------------------------------------------------------------------------|----------------------------------------------------------------------------------------------------|-----------------------|----------------------------------------------------------------------------------------------------|
| Autho    | r Console                                                                                                    | 1-2 of 2 **                                                                                                    | к <mark>1</mark> э ээ | Show: 25 50 100 All Clear All Filt                                                                                            |
| Paper ID | Title                                                                                                    | Files                                                                                                    | Status                | Actions                                                                                                    |
| 56       | Classification of Brain-MRI Images using a Stacked-deep-network ensemble mo<br>into multiple region-based classes<br>Show abstract | work ensemble model<br>Submission files:<br>③ Brain_ISBcom_V1.docx<br>Camera Ready :<br>ISBcom_Cameraready.docx |                       | Submission:<br>C Edit Submission C Edit Conflicts × Delete<br>Submission<br>Camera Ready:<br>C Create Camera Ready Submission |
| 63       | A Comprehensive Framework for Electronic Medical Records (EMRs) Leveragin<br>Blockchain Technology<br>Showabstract                 | g<br>Submission files:<br>@ISB-Paper.docx                                                                       | Accept<br>Reviews     | Submission:<br>I Edit Submission ☑ Edit Conflicts × Delete<br>Submission<br>Camera Ready:<br>I Create Camera Ready Submission |

# **Springer Conference**

If the conference proceedings are published by Springer, then you are required to submit the following three mandatory files for the camera-ready version:

- 1. Original Source Files of Paper(Latex as a ZIP or Word)
- 2. PDF Version of Paper
- 3. Completely Filled and Signed Copyright Form

# **IEEE Conference**

If the conference proceedings are published by IEEE, then you are required to perform two tasks:

- A. You need to upload the camera ready paper in PDF format to CMT.
- B. To submit the IEEE copyright form submission, you need to click the link from within the camera ready instruction shown below. This will automatically take you to IEEE Copyright submission page.

| <ul> <li>(25)</li> </ul> | 🚳 Cor   🚳 Cor   💥 Bal   🌈 Adv   🥹 ICC   🚧 I                                        | CA   🔇 can   🍠 Adi   🎫 Lec   🎯 Ch                                                                                                    | 8 × 6                                                                                                    | + – • ×                   |  |  |
|--------------------------|------------------------------------------------------------------------------------|----------------------------------------------------------------------------------------------------|----------------------------------------------------------------------------------------------------|---------------------------|--|--|
| ÷ → C                    | G cmt3.research.microsoft.com/AIBThings2024                                        | ©≂ ☆                                                                                                    | 🖸 🖸 l 🕹 🐠 E                                                                                                    |                           |  |  |
| Apps 🗅 C                 | Common 🗋 Conferences 🗋 Search Engines 🇯 LibGen                                     | SCI SCI-HUB 🚳 chatgpt 🐰 HJRS   HEC                                                                                                    | 🗅 Housing                                                                                                    | 🎉 tawk.to   Dashboard 🛛 🚿 |  |  |
| Submissi                 | ons                                                                                |                                                                                                    |                                                                                                    |                           |  |  |
|                          | Search help articles Q Help Cent                                                   | ter - Select Your Role : Author -                                                                                                    | AlBThir                                                                                                    | nas2024 - Akhtar Jamil    |  |  |
| Autho                    | r Console                                                                          | of 1 «« « 1 » »» Show:                                                                                                    | 25 50 10                                                                                                    | 00 All Clear All Filters  |  |  |
| Clear                    | Cear                                                                               | Files                                                                                                    | Status                                                                                                    | Actions                   |  |  |
| 139                      | Deep Learning-based Techniques for<br>Intrusion Detection Systems<br>Show abstract | Submission files:<br>(a) Paper.pdf<br>Camera Ready Submission<br>files:<br>(a) aibthings-139-Copyright.pdf<br>(b) 15.<br>aibthings24_nafay_Intrusion<br>Detection Systems.pdf | Accept<br>Reviews<br>Camera Ready:<br>Celti Camera<br>Ready Submission<br>View Camera Ready<br>Supmary<br>Supmary |                           |  |  |
| © 2024 Mic               | crosoft Corporation <u>About CMT   Docs   Terms of L</u>                           | Jse   Privacy & Cookies   Consumer H                                                                                                    | lealth Privac                                                                                                    | y   Request Free Site     |  |  |

On the next page you will see the link where you can click to submit IEEE Copyright form.

| 👻 🖬 (25   🕲 C                                   | r   🚱 Cor   🗶 Bah   🍠 Adı   🥸 ICC   🚧 ICA   🕲 can   🍠 Adı   🎫 Lec   🐵 Chi                                                                                     | © ×        | +                          | -                   |     | × |
|-------------------------------------------------|----------------------------------------------------------------------------------------------------|------------|----------------------------|---------------------|-----|---|
| $\leftrightarrow$ $\rightarrow$ C $\widehat{m}$ | 25 cmt3.research.microsoft.com/AIBThings2024/Submission/CopyrightForm/139                                                                                     | ©≂ ☆       | <u>M</u> 1                 |                     |     | : |
| Apps 🗅 Commo                                    | 🗅 Conferences 🗅 Search Engines 👙 LibGen 🔐 SCI-HUB 🚳 chatgpt 🔣 HJRS   HEC                                                                                      | 🗅 Housing  | 🤰 tawk.to                  | Dashboar            | d   | » |
| IEEE Cop                                        | yright Form Submission                                                                                                    |            |                            |                     |     | ^ |
| Paper ID                                        | 139                                                                                                    |            |                            |                     |     | 1 |
| Title                                           | Deep Learning-based Techniques for Intrusion Detection S                                                                                                    | Systems    |                            |                     |     |   |
|                                                 |                                                                                                    |            |                            |                     |     |   |
| READ THIS FIR<br>option to downlo               | T You need to go to the IEEE Copyright Web Site to submit IEEE Copyright Form.<br>d the completed IEEE Copyright Form in PDF. Make sure to download a copy of | the comp   | pletion, the<br>leted form | ere is an<br>. When | you |   |
| are finished, you                               | will be redirected back to Author Console.                                                                                                    |            |                            |                     |     |   |
| Click here to red                               | ect to the IEEE Copyright Web Site <mark>o</mark> f you have completed the form but forgot to d                                                               | ownload th | e PDF Cop                  | yright fi           | le, |   |
| click here)                                     |                                                                                                    |            |                            |                     |     |   |
| FILES                                           |                                                                                                    |            |                            |                     |     |   |
| You can upload from                             | to 1 files. Maximum file size is 2 Mb. We accept pdf formats.                                                                                                 |            |                            |                     |     |   |
|                                                 | Drop files hare                                                                                                    |            |                            |                     |     |   |
|                                                 | -or-                                                                                                    |            |                            |                     |     |   |
|                                                 | <ul> <li>Upload from Computer</li> </ul>                                                                                                    |            |                            |                     |     |   |
|                                                 |                                                                                                    |            |                            |                     |     |   |
|                                                 |                                                                                                    |            |                            |                     |     | - |
| <u>ا</u>                                        |                                                                                                    |            |                            |                     |     | + |

# 3. Upload All Materials to CMT

In the "**Create Camera Ready Submission**" console, you can drop all your files or upload them by clicking the "**Upload from Computer**" button. Check the required checkboxes and then click on the "**Submit**" button. Please note that you can upload a maximum of 3 files with a file size not exceeding 50 Mb. The system only accepts **doc**, **docx**, **pdf**, **zip**, **or rar** file formats.

| S Conference Management × S Conference Management × Review                                                                                                    | ICCIDA_2024.xisx ×                                | Reviewers' Acceptance                    | e ano 🗙   🖨 Interr                      | national Conference 🕤 🗙                      | Conference                       | Management × +                            | -                              | ð    |
|----------------------------------------------------------------------------------------------------|---------------------------------------------------|------------------------------------------|-----------------------------------------|----------------------------------------------|----------------------------------|-------------------------------------------|--------------------------------|------|
| → C ଲ = cmt3.research.microsoft.com/ISBCom2024/Submission/                                                                                                    | CameraReadyDetails/63                             |                                          |                                         |                                              |                                  | ©ন গ                                      | 1 🔤 🖸                          |      |
| Apps 🗅 Common 🗅 Conferences 🗅 Search Engines 👙 LibGen 就 SCI-HUE                                                                                                | 8 🚳 chatgpt 🔡 HJRS   H                            | HEC 🗅 Housing                            | 🦻 tawk.to   Dashboard                   | Download Youtube                             |                                  |                                           |                                |      |
| Submissions                                                                                                    | Search                                            | h help articles                          | Help Center -                           | Select Your Role :                           | Author -                         | ISBCom2024 -                              | Akhtar Jami                    | il 🔻 |
| Create New Camera Ready Submissio                                                                                                    | n                                                 |                                          |                                         |                                              |                                  |                                           |                                |      |
| To submit your camera-ready paper, ensure you have addressed all th<br>Authors of accepted papers are required to submit the following three<br>Copyright Form | ne suggestions provide<br>mandatory files: Origin | d by the reviewers<br>al Source Files of | s to improve your r<br>Paper(Latex as a | manuscript and also f<br>ZIP or Word) PDF Ve | ollow Springer<br>ersion of Pape | 's LNCS paper form<br>r Completely Filled | atting guideline<br>and Signed | IS.  |
| Paper ID: 63                                                                                                    |                                                   |                                          |                                         |                                              |                                  |                                           |                                |      |
| u can upload from 1 to 5 files. Maximum file size is 50 Mb. We accept doc, docx, pdf, zip, rar fr                                                              | ormats.                                           |                                          |                                         |                                              |                                  |                                           |                                |      |
|                                                                                                    |                                                   | Iron files here                          |                                         |                                              |                                  |                                           |                                | 1    |
|                                                                                                    |                                                   | -or-                                     |                                         |                                              |                                  |                                           |                                |      |
|                                                                                                    | • Up                                              | load from Computer                       |                                         |                                              |                                  |                                           |                                |      |
| ADDITIONAL QUESTIONS                                                                                                    |                                                   |                                          |                                         |                                              |                                  |                                           |                                |      |
| Camera Ready Submission *                                                                                                    |                                                   |                                          |                                         |                                              |                                  |                                           |                                |      |
| Upload Camera-ready paper                                                                                                    |                                                   |                                          |                                         |                                              |                                  |                                           |                                |      |
| I agree                                                                                                    |                                                   |                                          |                                         |                                              |                                  |                                           |                                |      |
| Submit Copyright *                                                                                                    |                                                   |                                          |                                         |                                              |                                  |                                           |                                |      |
| Upload the filled and signed copyright form                                                                                                    |                                                   |                                          |                                         |                                              |                                  |                                           |                                |      |
| □ I agree                                                                                                    |                                                   |                                          |                                         |                                              |                                  |                                           |                                |      |
| Submit                                                                                                    |                                                   |                                          |                                         |                                              |                                  |                                           |                                |      |